### TOTAL ARMY SPONSORSHIP PROGRAM – TROOP PROGRAM UNIT (TPU)

### VALIDATOR

Log into Army Career Tracker at https://actnow.army.mil

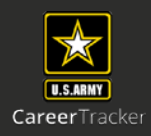

This document will walk through validating a Soldiers TASP Checklist.

- 1. Start at ACT homepage
- 2. Click SPONSORSHIP (TPU) from the Left Navigation
- 3. Click DASHBOARD

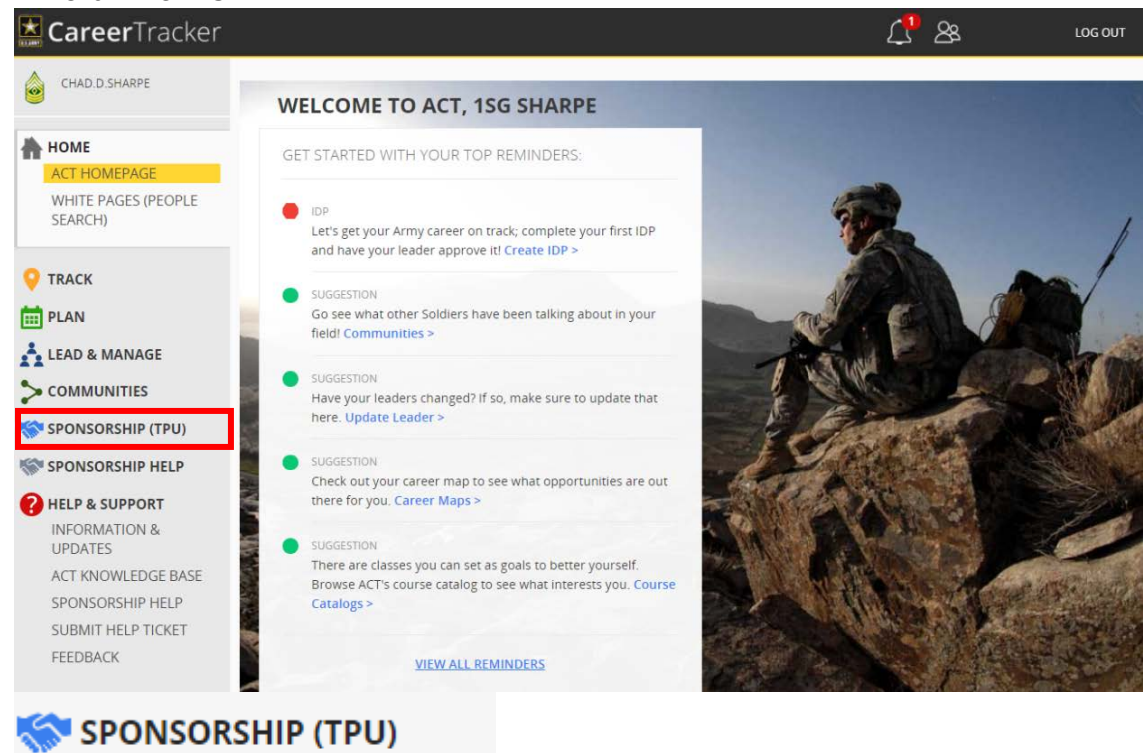

4. Click on Radio Button

DASHBOARD

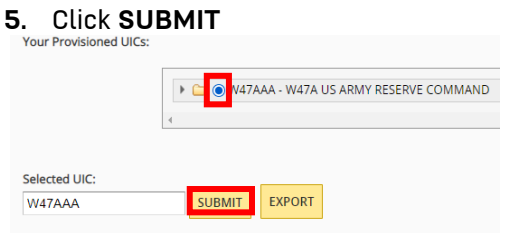

#### 6. Click View All or In Progress

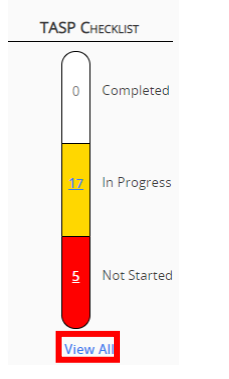

## VALIDATOR

Log into Army Career Tracker at https://actnow.army.mil

# 7. Select Soldier by clicking on Blue Hyperlink

| 11-20 OF 22 PAGE 1   2   3 PREV   NEXT |     |     |        |        |                         |                 |                 |             |             |             |
|----------------------------------------|-----|-----|--------|--------|-------------------------|-----------------|-----------------|-------------|-------------|-------------|
|                                        |     |     |        |        |                         |                 |                 |             |             | NAME 3      |
| FELIX ANTONIO                          | 25A | CPT | WNGLR1 | W8YL01 |                         | Not<br>Complete | Not<br>Complete | Not Started | Not Started | Not Started |
| FERNANDEZ<br>CHANDLER                  | 68S | SGT | WQ66AA | WUA8AA | Ready for<br>Validation | Complete        | Complete        | Yes         | Yes         | No          |
| FULTON<br>FRANKLIN                     | 92F | SPC | W0U332 | WSS4A1 | Ready for<br>Validation | Complete        | Complete        | Yes         | Yes         | No          |
| GOODMAN<br>JEREMIAH                    | 38A | MAJ | W889AA | W8YH03 | In Progress             | Not<br>Complete | Not<br>Complete | No          | No          | No          |
| GUZMAN ANDRE                           | 27D | SGT | W0U332 | WR3ST1 | Ready for<br>Validation | Complete        | Complete        | Yes         | Yes         | No          |
| HARMON<br>DAKOTA                       | 74D | SPC | W8HWA1 | W47AAA | Ready for<br>Validation | Complete        | Complete        | Yes         | Yes         | No          |
| HELMS                                  | 90A | MAJ | WQ62AA | WRB1AA | Ready for               | Complete        | Complete        | Yes         | Yes         | No          |

8. Review the following sections

SOLDIER INFORMATION, TASP UNIT COORDINATOR, UNIT SPONSOR INFORMATION, SECTION 1: SPONSOR, SECTION 2: SPONSOR ENSURES

\*The Validator cannot edit any fields on the TASP Checklist except the **Validator Notes section** and the **Validator checkbox**. \*

\*\* The Validator cannot check the Validator checkbox on the TASP Checklist until all other roles have completed their portion of the TASP Checklist. \*\*

| ▼ SOLDIER INFORMATION                                 |                       |                    |                                   |        |  |  |
|-------------------------------------------------------|-----------------------|--------------------|-----------------------------------|--------|--|--|
| Name Dakota Harmon                                    | Rank SPC              |                    | Date Assigned 2020-06-18          |        |  |  |
| Home Address 123 Home Street, City, State, Zip        | Home Phone 555-555-   | 5550               | Work or Mobile Phone 555-555-5551 |        |  |  |
|                                                       | E-mail dakota.c.harmo | n.mil@dev.act.mil  | ASI/SQI                           |        |  |  |
| PMOS 74D                                              | DMOS 74D              |                    | Duty Section                      |        |  |  |
|                                                       |                       |                    |                                   |        |  |  |
| ▼ TASP UNIT COORDINATOR                               |                       |                    |                                   |        |  |  |
| Print Full Name SFC Jermaine Bonilla                  |                       | Phone 555-555-5553 | i                                 |        |  |  |
| E-mail jermaine.a.bonilla.mil@dev.act.mil             |                       | Date 2020-06-18    | 100                               |        |  |  |
|                                                       |                       | , <u> </u>         |                                   |        |  |  |
| ▼ UNIT SPONSOR INFORMATION                            |                       |                    |                                   |        |  |  |
| Print Full Name SGT Alfonso Arnold                    |                       | Phone 555-555-5555 |                                   |        |  |  |
| E-mail alfonso.r.arnold.mil@dev.act.mil               |                       | Date 2020-06-18    |                                   |        |  |  |
| ▼ SECTION 1: SPONSOR                                  |                       | ,                  |                                   |        |  |  |
|                                                       | Soldie                | r Verified         | Sponsor Verified                  |        |  |  |
| Welcome letter with enclosures mailed                 | 2020-                 | 06-18              | 2020-06-18                        | 100.00 |  |  |
| Call/meet Soldier prior to first Battle Assembly      | 2020-                 | 06-18              | 2020-06-18                        | 1811   |  |  |
| Provide Soldier unit emergency telephone numbers      | 2020-                 | 06-18              | 2020-06-18                        | 1011   |  |  |
| Ensure Soldier has the unit Battle Assembly schedu    | e 2020-               | 06-18              | 2020-06-18                        |        |  |  |
| Discuss Battle Assembly events                        | 2020-                 | 06-18              | 2020-06-18                        |        |  |  |
| Soldier has transportation to the first Battle Assemb | 2020-                 | 06-18              | 2020-06-18                        |        |  |  |
| Tour of the USAR Training Center                      | 2020-                 | -06-18             | 2020-06-18                        |        |  |  |
| Accompany Soldier throughout in-processing            | 2020-                 | .06-18             | 2020-06-18                        | 100.11 |  |  |
| ▼ SECTION 2: SPONSOR ENSURES                          |                       |                    |                                   |        |  |  |
|                                                       | Soldie                | r Verified         | Sponsor Verified                  |        |  |  |
| Soldier's pay documents are complete for processin    | g 2020-               | 06-18              | 2020-06-18                        | 101    |  |  |
| Soldier's questions are answered                      | 2020-                 | 06-18              | 2020-06-18                        | 3611   |  |  |
| Duty assignment/unit mission explained                | 2020-                 | 06-18              | 2020-06-18                        | 3613   |  |  |
| Reserve benefits/bonus understood                     | 2020-                 | 06-18              | 2020-06-18                        | 3611   |  |  |
| New Soldier knows where to go for help                |                       |                    |                                   |        |  |  |

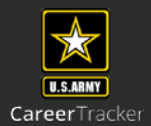

# VALIDATOR

Log into Army Career Tracker at https://actnow.army.mil

| <ol><li>Add Optional Notes or you may choose to simply write N/A in this sect</li></ol> | tion |
|-----------------------------------------------------------------------------------------|------|
| ▼ NOTES                                                                                 |      |
| Coordinator/Liason Notes:<br>Soldier Notes:                                             |      |
| N/A                                                                                     |      |
| Sponsor Notes:                                                                          |      |
| N/A                                                                                     |      |
| Validator Notes:<br>N/A                                                                 |      |

# 10. Check the Sponsor Sign-Off Radio button.

\*Signing off on the Validator Role completes the sponsorship process.

| Sold  | ier Sign-Off<br>I certify that all of the information provided by me in this application (and/or any other accompanying or required documents) is correct, accurate and<br>complete to misrepresentations or falsifications of any kind.   |
|-------|----------------------------------------------------------------------------------------------------|
| Spor  | isor Sign-Off<br>I certify that all of the information provided by me in this application (and/or any other accompanying or required documents) is correct, accurate and<br>complete to misrepresentations or falsifications of any kind.  |
| Valio | lator Sign-Off<br>I certify that all of the information provided by me in this application (and/or any other accompanying or required documents) is correct, accurate and<br>complete to misrepresentations or falsifications of any kind. |

### 11. Click SAVE

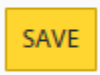

\* Data entered in the TASP Checklist will not be captured by the system until the SAVE button is clicked\*

| TASP CHECKLIST DETAILS       |            |      |                 |                  |                         |                 |                 |                      |                      |                        |
|------------------------------|------------|------|-----------------|------------------|-------------------------|-----------------|-----------------|----------------------|----------------------|------------------------|
| 11-20 OF 22 PAGE 1   2   3 P |            |      |                 |                  |                         |                 |                 |                      |                      | EXPORT<br>PREV   NEXT  |
| NAME 🛇                       | MOS        | RANK | LOSING<br>UIC 🌣 | GAINING<br>UIC 🌣 | OVERALL<br>STATUS 🌣     | SECTION         | SECTION         | SOLDIER SIGN-<br>OFF | SPONSOR SIGN-<br>OFF | VALIDATOR SIGN-<br>OFF |
| FELIX ANTONIO                | 25A        | CPT  | WNGLR1          | W8YL01           |                         | Not<br>Complete | Not<br>Complete | Not Started          | Not Started          | Not Started            |
| FERNANDEZ<br>CHANDLER        | <u>685</u> | SGT  | WQ66AA          | WUA8AA           | Ready for<br>Validation | Complete        | Complete        | Yes                  | Yes                  | No                     |
| FULTON<br>FRANKLIN           | 92F        | SPC  | W0U332          | WSS4A1           | Ready for<br>Validation | Complete        | Complete        | Yes                  | Yes                  | No                     |
| GOODMAN<br>JEREMIAH          | 38A        | MAJ  | W889AA          | W8YH03           | In Progress             | Not<br>Complete | Not<br>Complete | No                   | No                   | No                     |
| GUZMAN ANDRE                 | 27D        | SGT  | W0U332          | WR3ST1           | Ready for<br>Validation | Complete        | Complete        | Yes                  | Yes                  | No                     |
| HARMON                       | 74D        | SPC  | W8HWA1          | W47AAA           | Complete                | Complete        | Complete        | Yes                  | Yes                  | Yes                    |

Once you have completed sign off, overall status of the TASP Checklist will show **Complete**.

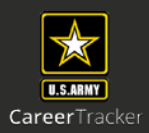